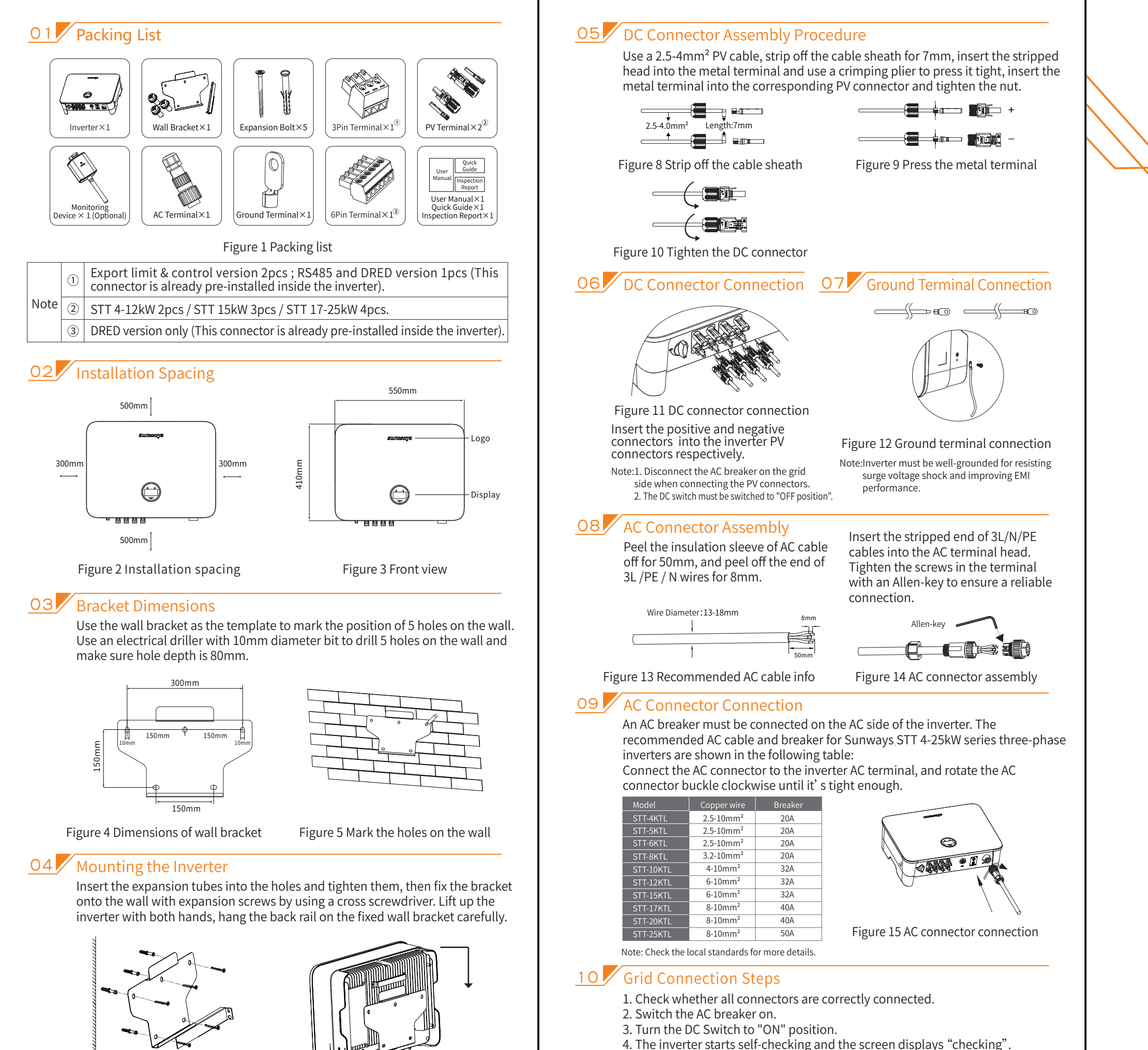

Figure 7 Mounting the inverter

Figure 6 Fix the wall bracket

S11-00013-01

5. After self-checking is completed, the inverter will start to generate power. The power indicator will be light up and the real-time power will be

displayed on the screen.

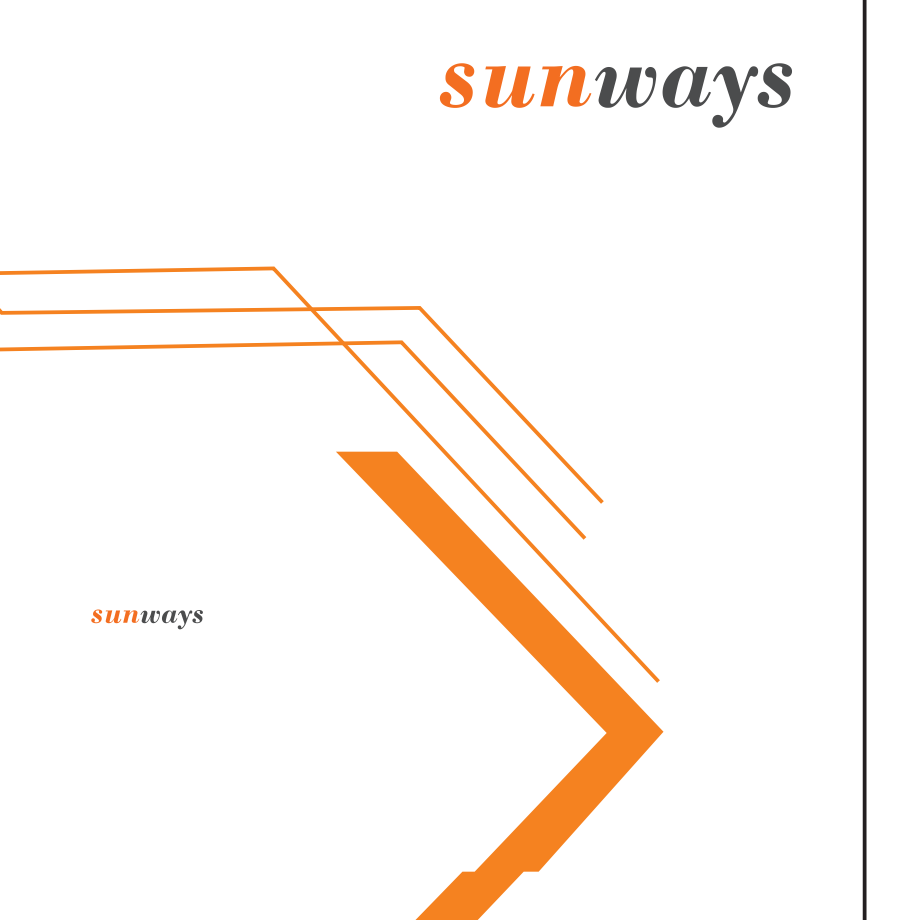

## **QUICK INSTALLATION GUIDE**

STT 4~25kW Series Grid-connected PV Inverter Three Phase Dual MPPT

Sunways Technologies Co.,Ltd.

## Monitoring Device Configuration Guide

## 01 Monitoring Device Installation

Insert the module into the COM port at the inverter bottom and pay attention to the direction of the module when assembling (the side with indicator light is facing up). A "click" sound heard represents the assembly is in place.

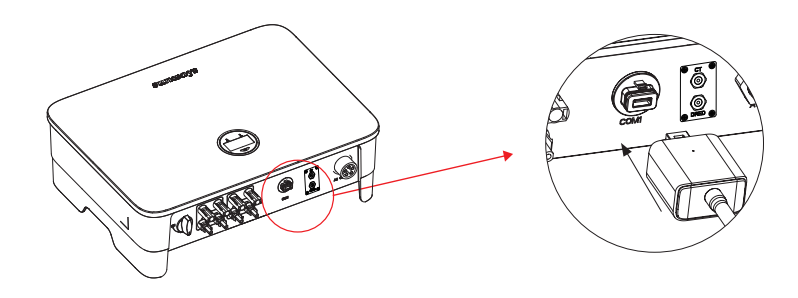

Figure 16 Monitoring device installation

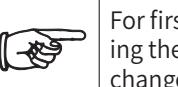

For first time use, the WiFi module needs to be configured. Following the "WiFi Configuration Guide" below. If the WiFi password has changed. The WiFi dongle will need to be reconfigured.

### 02 WiFi module configuration guide

#### 1. WiFi module configuration.

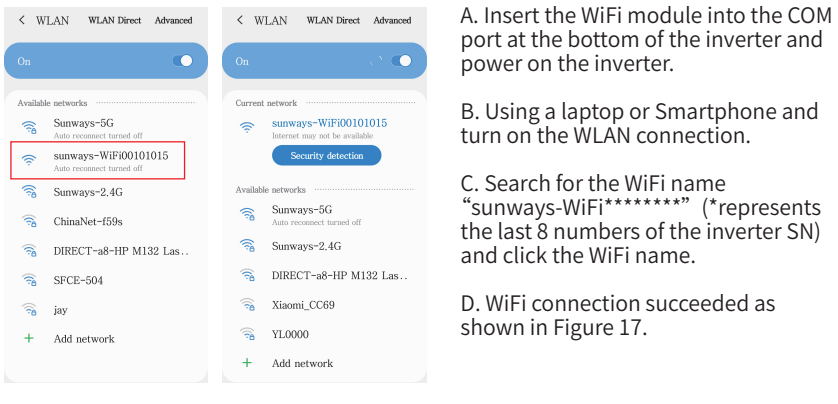

port at the bottom of the inverter and power on the inverter. B. Using a laptop or Smartphone and turn on the WLAN connection. C. Search for the WiFi name "sunways-WiFi\*\*\*\*\*\*\*" (\*represents the last 8 numbers of the inverter SN)

and click the WiFi name. D. WiFi connection succeeded as shown in Figure 17.

Figure 17

2. Open the Website http://10.10.100.254, see the following picture, the username and password are all "admin" and click "Sign in".

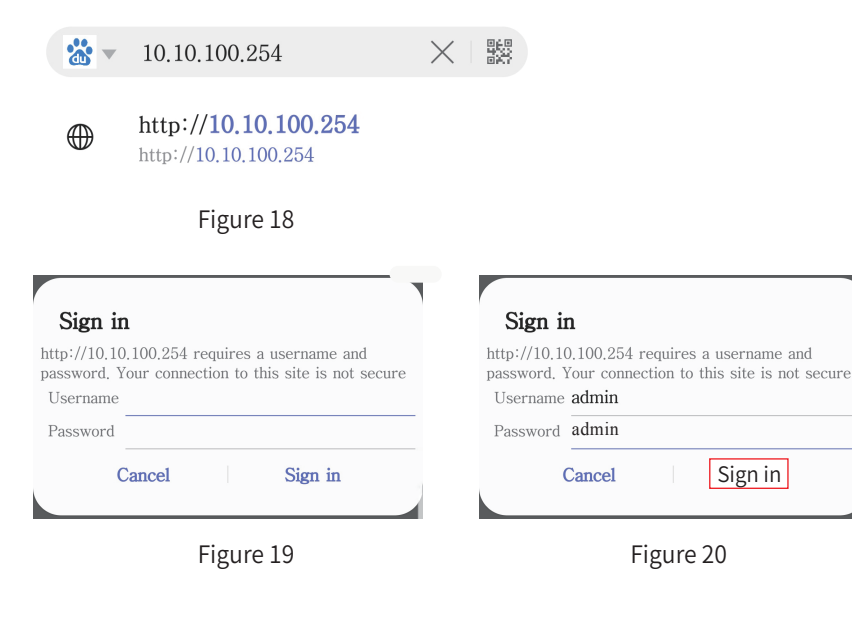

3. Log in to the "System" interface. Note: Click the "Chinese/English" in the upper right corner to switch the interface language.

5. Select the household's WiFi name and click "OK".

Note: Only support 2.4GHz WiFi.

|                   |                   | RSSI | Channe |
|-------------------|-------------------|------|--------|
|                   | 90:E7:10:2:C8:A9  | 98   |        |
|                   | 90:E7:10:2:C8:A7  | 98   | 11     |
| SFCE-504          | A4:56:2:35:C7:98  | 70   | 10     |
| YL0000            | BC:D1:77:ED:FE:2C | 37   | 1      |
| ChinaNet-f59s     | DC:A3:33:E4:87:58 | 35   | 1      |
|                   | DC:A3:33:E4:87:59 | 33   |        |
| Xiaomi_CC69       | 50:64:28:30.CC:6A | 30   |        |
| jay               | FC:D7:33:19:D8:2A | 21   | 6      |
| SFCE-605          | A4:56:2:35:8E:71  | 18   | 11     |
| nova 4            | 24:FB:65:51:1C:6  | 16   | 1      |
| Suntech-Yijia     | D4:C9:3C:CE:31:92 | 13   | 1      |
| ceshi             | D2:8/FB:A2:2:D7   | 9    | 6      |
| Contract Contract | 00.5. JD.50.50.00 | -    |        |

Figure 23

7. Input the password in the blank and click "Save" Note: Password is case sensitive.

| Network Name (SSID)<br>Note: case sensitive | Sunways-2.4G Scan |  |
|---------------------------------------------|-------------------|--|
| Encryption Method                           | WPA2PSK •         |  |
| Encryption Algorithm                        | AES •             |  |
| Password                                    |                   |  |
|                                             | Show passwords    |  |
| Obtain an IP address automatically          | Enable •          |  |
|                                             | 0.0.0.0           |  |
| Subnet Mask                                 | 0.0.0.0           |  |
| Gateway Address                             | 0.0.0.0           |  |
| DNS Server Address                          | 10.10.100.254     |  |

Figure 25

9. After the reboot, the green indicator on the WiFi module will be always on.

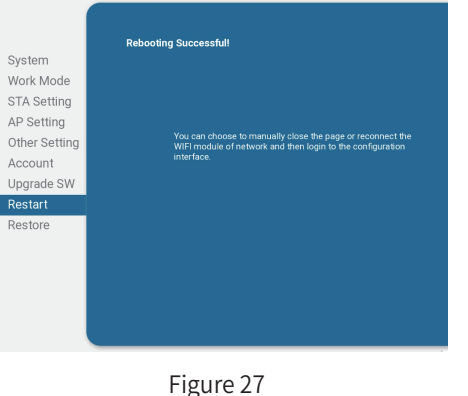

4. Select "STA setting" and click "Scan". A list of WiFi network will show up.

| _             | Network Name (SSID)<br>Note: case sensitive   | HF-LPT230-AP  | Scan |
|---------------|-----------------------------------------------|---------------|------|
| System        |                                               | Disable •     |      |
| LA Setti      | n σ <sup>in an IP address automatically</sup> | Enable •      |      |
| P Setting     | 16 dress                                      | 0.0.0.0       |      |
| other Setting |                                               | 0.0.0.0       |      |
| Account       |                                               | 0.0.0.0       |      |
| Jpgrade SW    | DNS Server Address                            | 10.10.100.254 |      |
| Restart       |                                               |               | _    |
| Restore       |                                               |               | Save |
|               |                                               |               |      |
|               |                                               |               |      |
|               |                                               |               |      |
|               |                                               |               |      |

Figure 22

6. In the pop-up window, click "OK" to key in the WiFi password.

| 10.10.100.254 says     |  |
|------------------------|--|
| The password is empty! |  |
| ОК                     |  |
|                        |  |

Figure 24

8. The system will show "Saved Successfully!", click "Restart" to complete the WiFi configuration.

| System<br>Work Mode<br>STA Setting<br>Other Setting<br>Account<br>Upgrade SW<br>Restart<br>Restore | Saved Successfully!<br>Configurations will take effect after<br>restart.<br>After restart, you will need to re-login<br>the configuration interface for other<br>settings, so it is recommended to<br>restart after completing all settings.<br>Please click [Restart] to restart now,<br>or click lBack to continue settino. |
|----------------------------------------------------------------------------------------------------|----------------------------------------------------------------------------------------------------|
|                                                                                                    | Restart Book                                                                                                    |
|                                                                                                    | Figure 26                                                                                                    |

| G | R |
|---|---|
|   |   |

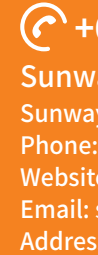

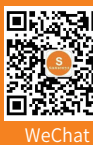

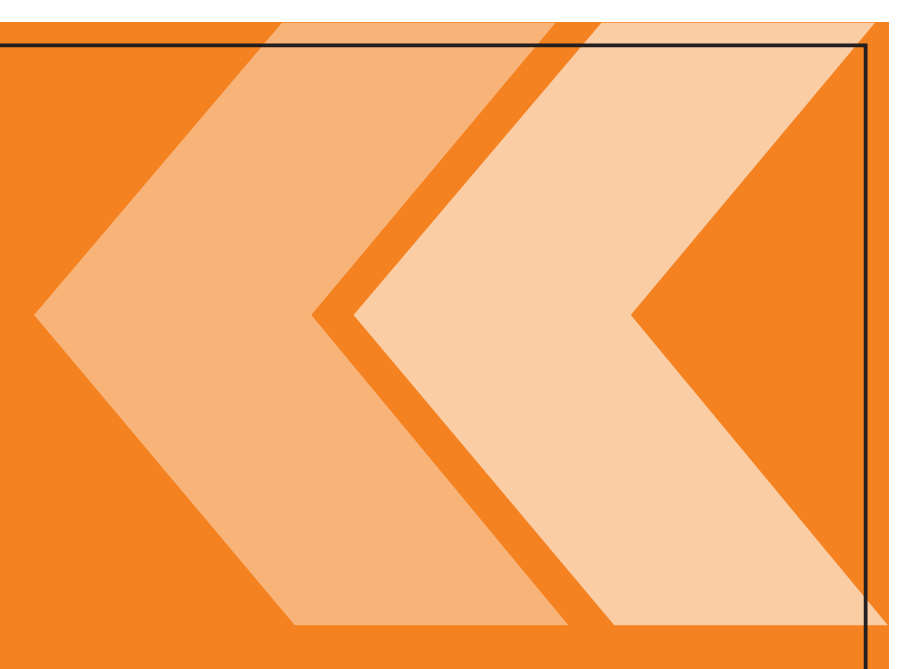

# **ID-CONNECTED PV INVERTER**

## +61 2 8188 2450

#### Sunways Technologies Co.,Ltd.

Sunways AU Support: Phone: +61 2 8188 2450 Website: www.suntech-power.com.au **Email:** services@suntech-power.com.au Address: Suite 1203, Level 12, Tower 2, 475 Victoria Avenue, Chatswood, NSW 2067 Australia

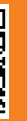

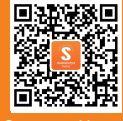

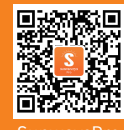

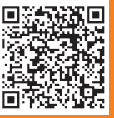

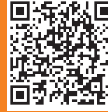

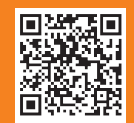